# Comment réassigner un quart de travail à une autre personne?

Apprenez comment réassigner un quart de travail à une autre personne avec Voilà!

1

Rendez-vous au https://console.voila.app/fr

### 2 Appuyez sur Horaire

| voilă!              | 27 Tableau de bord                                                                                                    |                                  |                        |                                                  |               |                                                 |
|---------------------|----------------------------------------------------------------------------------------------------|----------------------------------|------------------------|--------------------------------------------------|---------------|-------------------------------------------------|
| Abridae             | Heures planifiés                                                                                                    |                                  | Heures en brouillon    |                                                  | Coût planifié |                                                 |
| -                   | 35 heures                                                                                                    |                                  | 2 heures               |                                                  | 436,53 \$     |                                                 |
| ©<br>8              | Varaire<br>Quarts ouverts<br>O                                                                                                    | Remplacements                    | >                      | Assignations à approuver<br>O                    | >             | <ul> <li>Quarts à approuv</li> <li>O</li> </ul> |
|                     | گی<br>Quarts sur appel<br>O                                                                                                    | ><br>Quarts récurrents to<br>2 • | ><br>terminant bientőt | 운<br>Demandes à approuver<br>O                   | >             | Disponibilités à a<br>4 •                       |
|                     | ©<br>Demandes de congé à approuver<br>17 •                                                                                                    | > প্র:<br>Annonces<br>33 •       | >                      |                                                  |               |                                                 |
| S                   | Répartition du budget                                                                                                    |                                  |                        |                                                  |               |                                                 |
| ୧୦<br>୧୦<br>୫<br>FR | 160.00 5 140.00 5 140.00 5 100.00 5 100 |                                  |                        |                                                  |               |                                                 |
|                     | mer. 27 juil.                                                                                                    | jeu. 28 juil.                    | ven. 29 juil.          | sam. 30 juil. dim. 31 jui<br>main d'oeuvre total |               | lun. 01 août                                    |

**V**mila!

#### Placez votre curseur sur le quart à réassigner puis appuyez à droite avec votre souris

| Aujourd'hui   < 24 Juil. 202                                                             | 2 - 30 Juil. 2022 >                     |         | Vue calendrier                            | Vue par employés                                             |                                          | Semaine 🗸 | Aucun groupeme            |
|------------------------------------------------------------------------------------------|-----------------------------------------|---------|-------------------------------------------|--------------------------------------------------------------|------------------------------------------|-----------|---------------------------|
|                                                                                          |                                         |         |                                           |                                                              |                                          | ٩         | 0 @ * 0                   |
|                                                                                          | JUILLET                                 |         |                                           |                                                              |                                          |           |                           |
| Triế par Prénom 🗸                                                                        | DIM. 24                                 | LUN. 25 | MAR. 26                                   | MER. 27                                                      | JEU. 28                                  | VEN. 29   | SAN                       |
| R Congés                                                                                 |                                         |         | <b>B</b>                                  |                                                              | ۲                                        |           |                           |
| ? Quarts ouverts (0)                                                                     |                                         |         |                                           |                                                              |                                          |           |                           |
| Anne Bonesso<br>Gestionnaire<br>ID: 2205 - Temps plein<br>200- 30h - Je vais à l'école   | 0:00 - 1:00 (1h 0m)<br>C1, Ri<br>Absent |         | 1773 (7777777): 🕸 (777777                 |                                                              | 0:00 - 1:00 (1h 0m) ©<br>C1, RI          |           |                           |
| Anthony Michaud A<br>Tempa plein<br>ND - 37h                                             |                                         |         |                                           | 10:55 - 17:00 (6h 5m) ⊐ 空⊚<br>H1, RI<br>10:56 - ?◎<br>C1. R2 |                                          |           | 0:00 - 1:00 (1)<br>C1, RI |
| Bruno Aldik<br>Administrateur<br>Temps plein<br>100-32.5h                                |                                         |         | 0:00 - 1:00 (1h 0m) @<br>C1, Ri<br>Absent |                                                              | 0:45 - 2:00 (1h 15m) ©<br>C1, RI         |           |                           |
| Bruno Aldik A<br>Temps plein<br>10h- 37.5h                                               |                                         |         |                                           |                                                              |                                          |           |                           |
| Christian Michaud<br>Administrateur<br>ID: 18905 - Temps plein                           |                                         |         |                                           |                                                              |                                          |           |                           |
| Christine Rashford<br>ID: 22365 - Temps plein<br>ND - ND                                 |                                         |         |                                           |                                                              | S Absence - 28 juil. 2022 - 28 juil. 202 |           |                           |
| Claudia Hamilton<br>Gestionnaire<br>10: 100 - Temps plein<br>100- 23h- Je suis à l'école |                                         |         |                                           | )                                                            |                                          |           |                           |
| David Genest<br>Superviseur<br>Temps plein<br>20h - 40h                                  |                                         |         |                                           |                                                              |                                          |           |                           |
| Diane Smith                                                                              |                                         |         |                                           |                                                              |                                          |           |                           |
| Total des heures planifiées                                                              | 1h                                      | Oh      | 1h                                        | 14.1h                                                        | 2.3h                                     | Oh        | 1h                        |
| Total des heures en temps sup.                                                           | Oh                                      | Oh      | Oh                                        | Oh                                                           | Oh                                       | Oh        | Oh                        |
| Coût de main d'equare total                                                              | 22.6                                    | 0.5     | 22.8                                      | 0.\$                                                         | 50.8                                     | 0.5       | 0.5                       |

## 4 Cliquez sur Réassigner

3

|                                      |                                                              | 0:00 - 1:00 (1h 0m) ©<br>C1, RI        | *                                                                             | 2h<br>43,90 \$       |
|--------------------------------------|--------------------------------------------------------------|----------------------------------------|-------------------------------------------------------------------------------|----------------------|
|                                      | 10:55 - 17:00 (6h 5m) ⊐ ⊉⊚<br>H1, RI<br>10:56 - ?⊚<br>C1, R2 | 0:45 - 2:00 (1h 15m)<br>C1, RI         | <ul> <li>A Sélectionner</li> <li>Bauvegarder comme modèle de quart</li> </ul> | 16.33h<br>0,00 \$    |
| :00 - 1:00 (1h 0m)<br>1, Ri<br>bsent |                                                              |                                        | Copier le quart                                                               | 1h<br>22,33 \$<br>0h |
|                                      |                                                              |                                        | <ul> <li>○ Changer les heures</li> <li>➢ Modifier le quart</li> </ul>         | 0,00 \$              |
|                                      |                                                              | Absence - 28 juil. 2022 - 28 juil. 202 | / Scinder le quart                                                            | 0h<br>0,00 \$        |
|                                      | *                                                            |                                        | 사 Echanger le quart avec un collègue<br>은 Créer un remplacement               | 0h<br>0,00 \$        |
|                                      |                                                              |                                        | Convertir en brouillon  Convertir en quart ouvert                             | 0h<br>0,00 \$        |
|                                      | 14.1h                                                        | 2.3h                                   | ⊗ Annuler le quart                                                            | 19.3h                |
|                                      | Oh                                                           | Oh                                     |                                                                               | Oh                   |
| S                                    | 0\$                                                          | 22 \$                                  |                                                                               | 66 \$                |

#### **5** Sélectionnez l'employé à qui vous voulez réassigner le quart

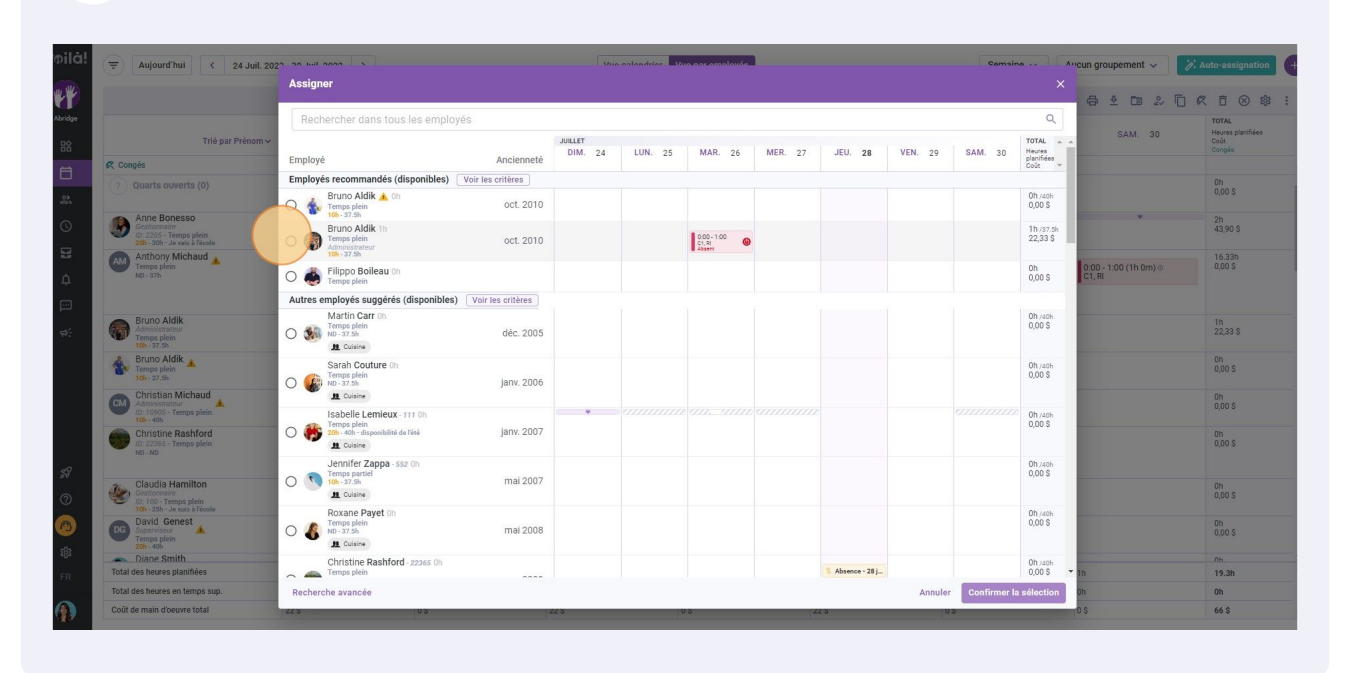

6 Appuyez sur Confirmer la sélection

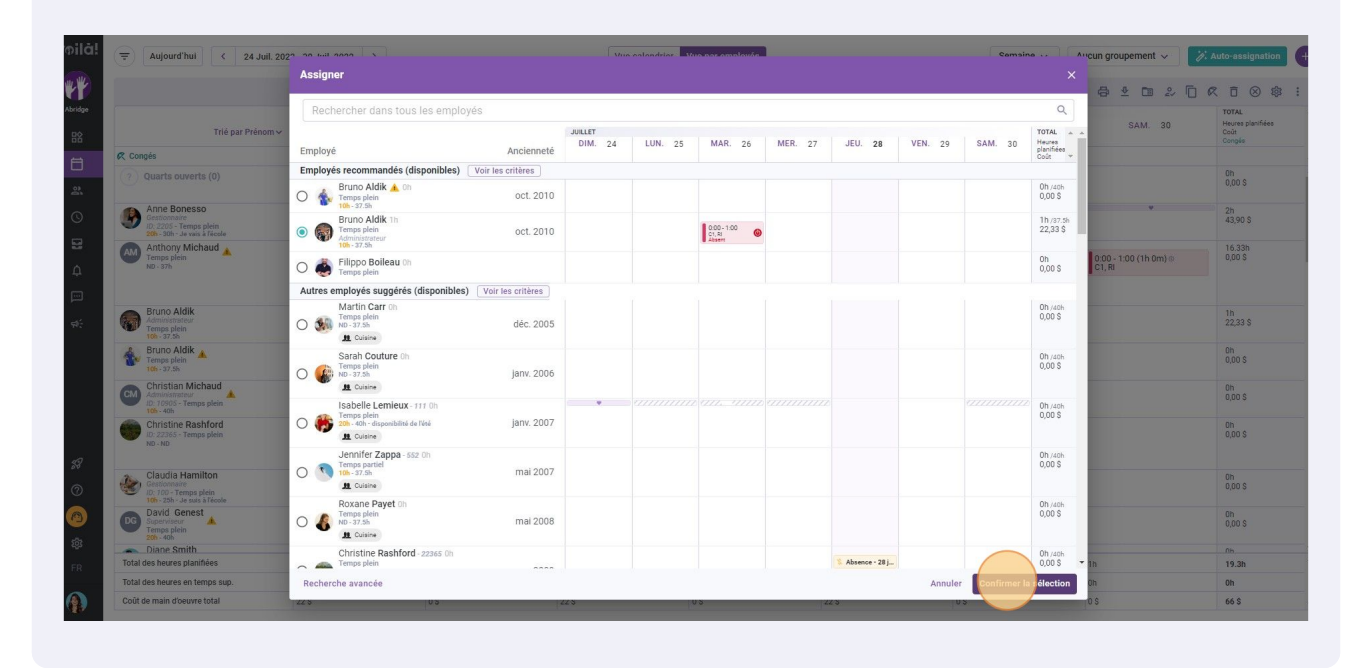